### Contents

- Exercise 4.1: Thermal Gradient & Pressure on Spherical Tank
  - Modeling
  - Predefined Conditions
  - <u>Meshing</u>
  - Job & Postprocessing
- <u>Reference</u>
- <u>Credits</u>

# **Exercise 4.1: Thermal Gradient & Pressure on a Spherical Tank**

We will now calculate factors involved with a spherical steel tank under the effect of both a thermal gradient and pressure due to a contained fluid.

Data files are available.

#### Modeling

1. Create a 2D deformable Shell part, named Tank. The approximate size should be 0.5.

Use the *Create Arc*  $\stackrel{\textcircled{1}}{\longrightarrow}$  and *Connected line*  $\stackrel{\nleftrightarrow}{\longleftarrow}$  tools to create a quarter of Spherical Tank. Use *Add Dimension*  $\stackrel{\checkmark}{\longleftarrow}$  to set the inner radius to be 1.E-1; outer radius to be 2.E-1.

| Edit Material                                        |      |
|------------------------------------------------------|------|
| lame: steel                                          |      |
| Description:                                         |      |
| Material Behaviors                                   |      |
| Conductivity                                         |      |
| Elastic<br>Expansion                                 | R0.2 |
| General Mechanical Ihermal Electrical/Magnetic Other |      |
| Conductivity<br>Type: Isotropic                      | R0.1 |
| Use temperature-dependent data                       |      |
| Data                                                 |      |
| Conductivity<br>1 43                                 |      |
|                                                      |      |

- 2. Create a material named Steel.
  - 1. Define the Elastic property with E = 210.E9 and  $\nu = 0.3$ .
  - 2. We need to define more properties for the coupled problem. Open the *Edit Material* dialog box.

 In Mechanical→Expansion, define thermal expansion coefficient to be 1.2E-5.

- 2. In Thermal-Conductivity, define the thermal conductivity to be 43.
- 3. Create the section of this material named SteelSection and assign it to the Tank part.

#### **Predefined Conditions**

- First instance the Tank part and create a new step named CouTemp of type is General Coupled temp-displacement.
  - 1. In the *Edit Step* dialog box, choose Response type Steady-state and toggle on Nlgeom.
- 2. Since it is a quarter of the tank, we define symmetry boundary condition at the left and bottom. From Initial Step, at the left boundary fix U1 and UR3; at the bottom boundary fix U2 and UR3.
- 3. In the step CouTemp, we create a temperature boundary along the inner surface of tank. Choose *Create Boundary Condition*.

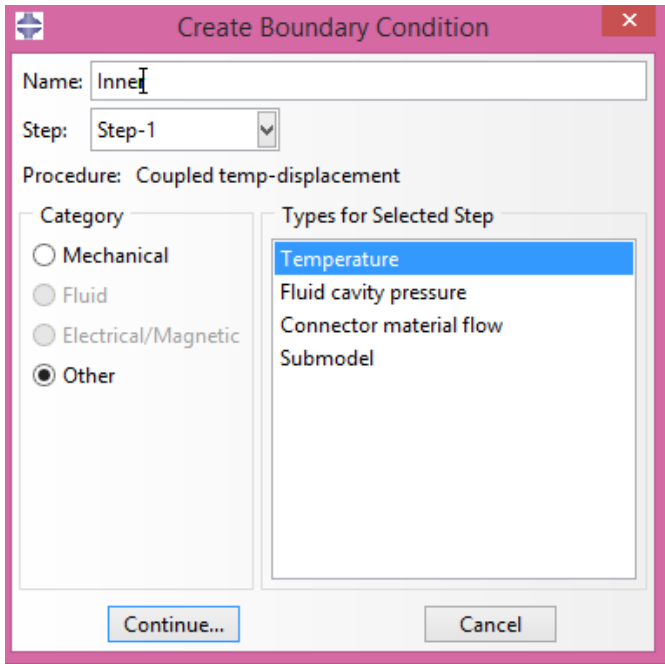

- 1. In this dialog box, select *Category* Other and *Types* Temperature, naming it InnerTemp with *Magnitude* 100.
- 2. Similarly, define an outer surface temperature of 30.

 The contained fluid also exerts pressure on the inner surface of the tank. Define an InnerPressure of 30E5 along the inner surface.

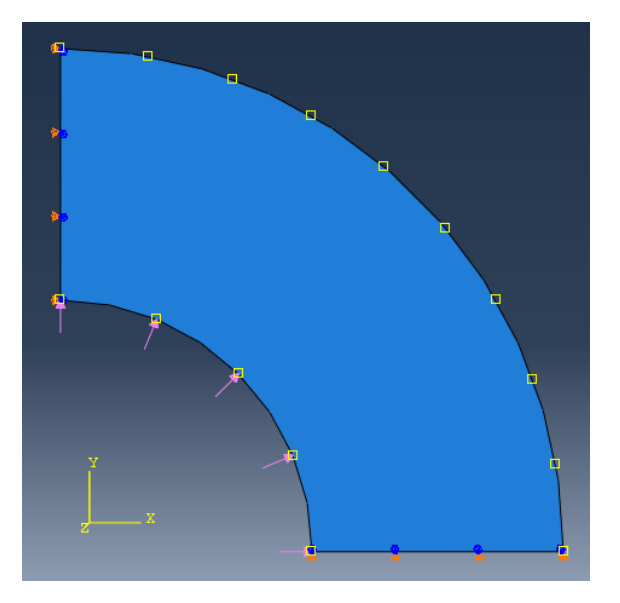

#### Meshing

- 1. Use the *Seed edges* tool to seed the inner and outer edge with 30 elements.
- 2. Seed the left and bottom edge with 10 elements.
- For the elements, choose the Standard element library in the Coupled Temperature-Displacement family with a Quadratic order Reduced integration (CPE8RT) method. Use Quad/Structured to mesh the part.

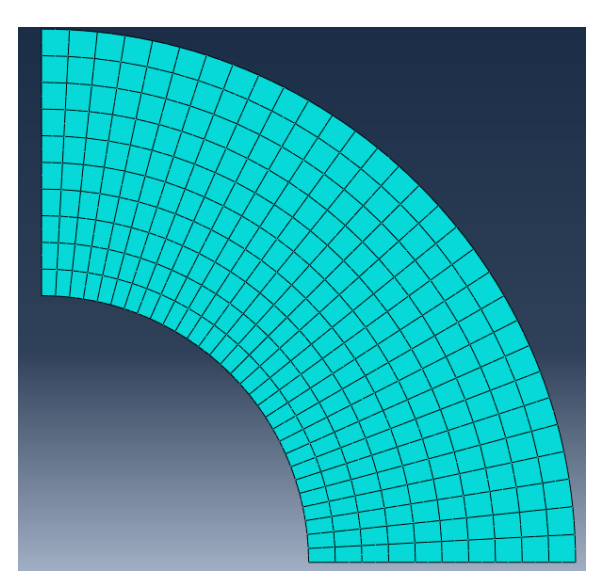

#### Job & Postprocessing

- 1. Create a job, save it, and run it.
- 2. Observe the resulting temperature distribution and stress distribution with Field Output.

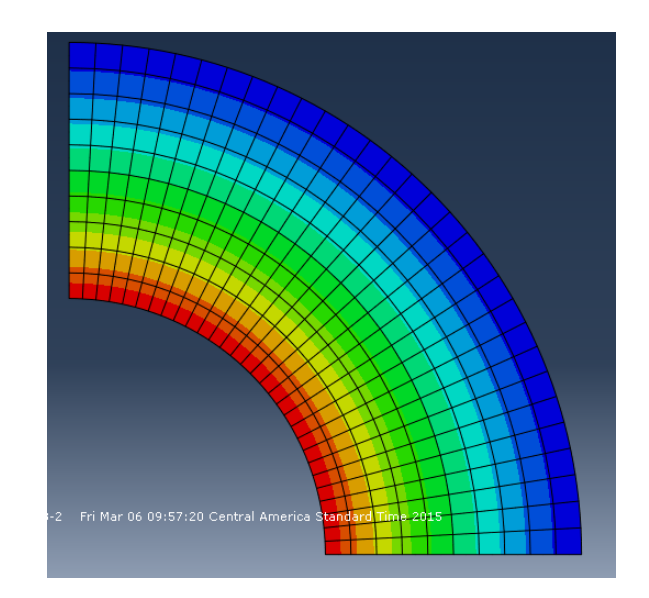

## Reference

This tutorial is based on <u>an example</u> by Lam Phung.

## Credits

Neal Davis, Ruizhi Li, Binyue Hou, and Masoud Safdari developed these materials for <u>Computational Science and Engineering</u> at the University of Illinois at Urbana–Champaign.

 $\textcircled{O} \bigotimes_{\text{EY} \ NG} This content is available under a <u>Creative Commons Attribution-NonCommercial</u> 4.0 Unported License.$ 

Computational Science and Engineering

CSE.ILLINOIS.EDU